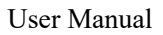

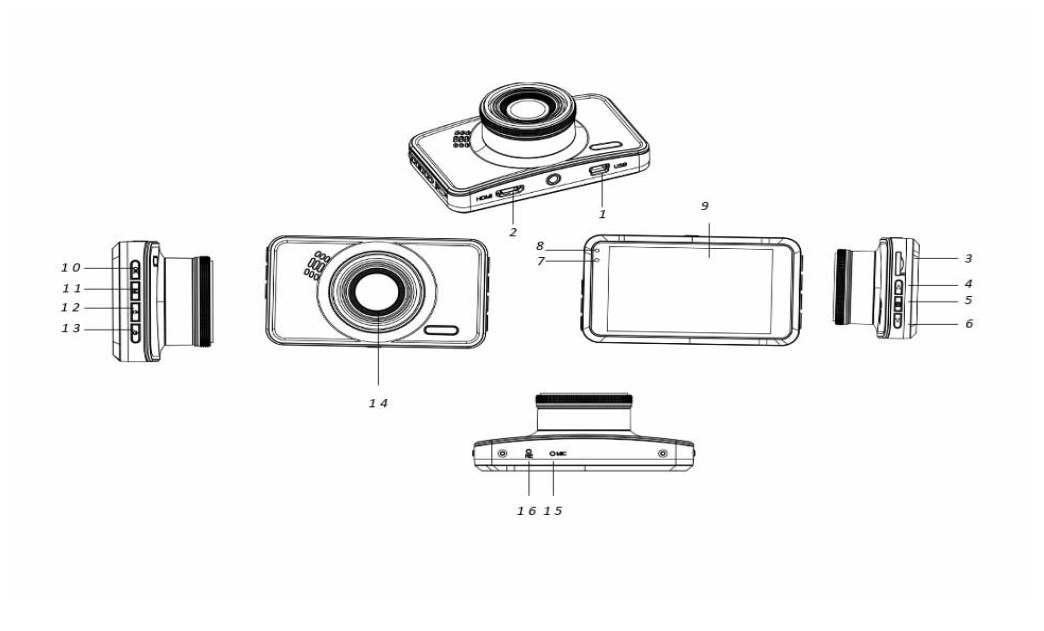

- 1. Mini USB port
- Up button
  Charging indicator
- 10. OK button
- 13. Power button
- 16. Reset button
- 2. HDMI (GPS antenna) port
- 5. Menu button
- 8. Working indicator
- 11. Mode button
- 14. Lens

- 3. SD card slot
- 6. Down (Mute) button
- 9. Screen
- 12. Lock button
- 15. Microphone

# **Operation Instructions**

# 1. Charging

Connect the camera to the car charger via the USB port.

# 2. Turn on/off camera

If the camera is connected to the car charger, the camera will automatically turn on when the car is started.

If the camera is not connected to the car charger, turn on the camera via the following way. Long press the Power button to turn on the camera.

Long press the Power button again to turn off the camera.

## 3. Video recording

For first time use, format your SD card through the format menu option if the video recording is not possible.

After formatting your SD card, press the OK button to start video recording. Press the OK button again to stop video recording.

#### 4. Photo taking

Switch to photo mode using the Mode button, then press the OK button to take a photo.

## 5. Playback

Switch to Playback mode using the Mode button, then you can playback the video and photo recorded.

#### 6. Menu setup

In video mode, press the Menu button to enter the video menu page. To go to the next menu page, press the Menu button again.

In photo mode, press the Menu button to enter the photo menu page. To go to the next menu page, press the Menu button again.

#### 7. WiFi APP connection

The App allows you to wirelessly control your camera with a smart phone or tablet

- Download to your smartphone or tablet the "DriverLook " app from Google Play Store or APP Store.
- Then select the WiFi menu option in the camera menu, and press the OK button to confirm. The camera's WiFi is turned on, and the WiFi icon is displayed on the camera's screen in video mode.
- Then on your smartphone, turn on WiFi to search and select the camera name "CCG-4010......", and input the password "12345678" when prompted for connection.
- Then launch the "DriverLook" app to control the camera via your smartphone or tablet.
- To exit Wi-Fi mode, select the WiFi menu option in the camera menu, then press the OK button to turn off WiFi.

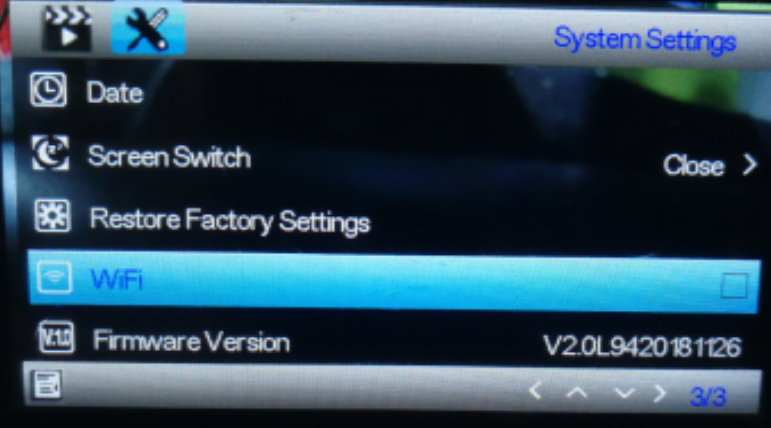

8. Locking function

Press the lock button on the camera (the No.12 button described in the overview illustration) to lock the current video. The locked video cannot be deleted during loop recording or when the SD card is full.

**Note**: Turn on the locking function only when emergency occurs. Otherwise, the locked video may make the SD card full, and make the video recording impossible.

#### 9. Delayed shutdown

Turn on this function through the menu option. When the time option is selected and your car is turned off, the camera shuts down after the set time elapsed.

#### 10. Parking monitor

To better monitor your parked car, make the following settings. Set the G-Sensor menu option to the high level, and set the Parking Control menu option to the high level. After such settings, when your parked car is hit by some external force, the camera automatically turns on and start 30 seconds video recording.

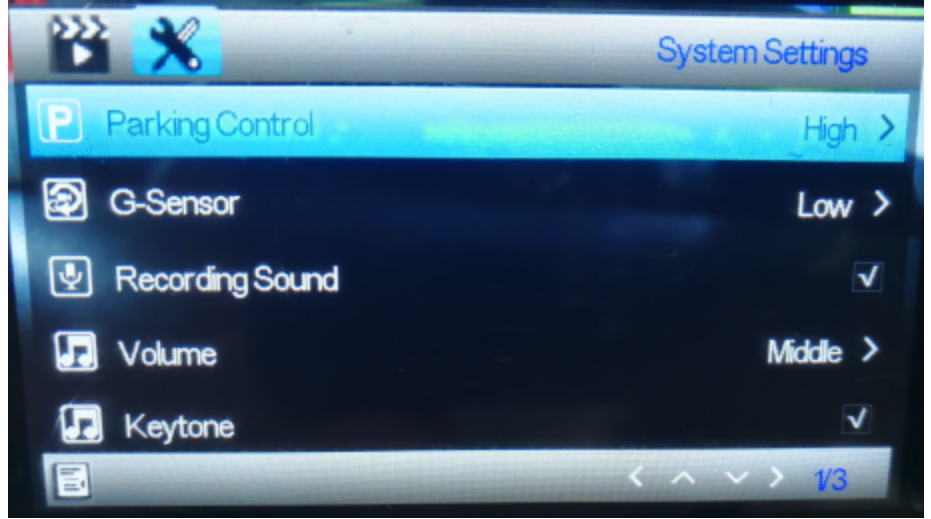

#### 11. Car plate number

You can setup your car plate number through the menu option shown below. When your car plate number is set, the car plate number can be shown in the recorded videos.

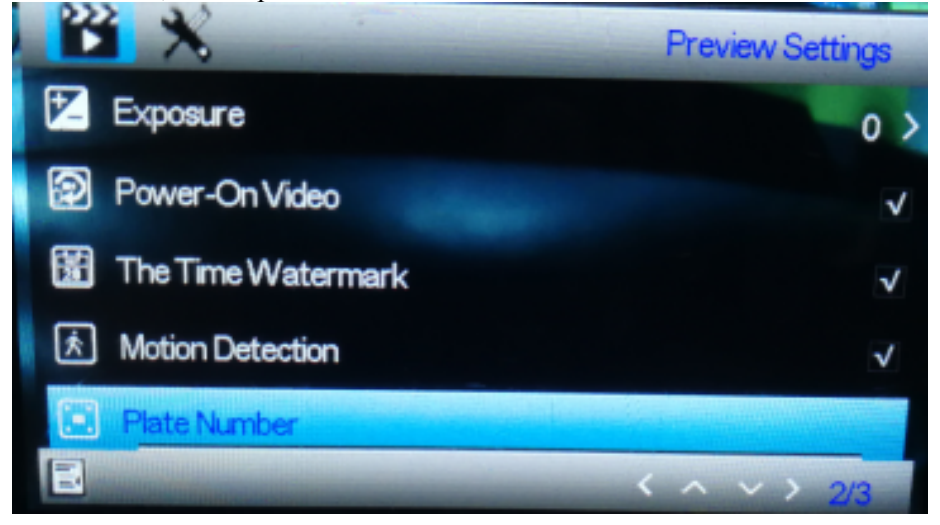

# 12. GPS function

Connect the GPS antenna to the HDMI port on the camera. Using the GPS antenna, the camera records your travelled distance, route, maximum speed, minimum speed, and altitude, etc. To read those driving information, you must playback the video on the computer-based player named

GPSPlayer. The GPSplayer for both Windows and Mac can be downloaded from the website: <u>http://bit.ly/GPSplayer</u>

# 13. Specifications

| Screen size      | 3.0 inches                                                |
|------------------|-----------------------------------------------------------|
| Language option  | English, other languages if available                     |
| Video resolution | 4K/30FPS, 2.7K/30FPS, 1920*1080P/60FPS, 1920*1080P/30FPS, |
|                  | 720P/30FPS                                                |
| Photo size       | 12M, 8M, 5M, 2M                                           |
| Picture format   | MP4, JPG                                                  |
| Viewing angle    | 140°                                                      |
| Storage media    | Micro SD card up to 64GB                                  |
| Power            | 12V Car charger                                           |

Please notice - All products are subject to change without any notice. We take reservations for errors and omissions in the manual.

ALL RIGHTS RESERVED, COPYRIGHT DENVER ELECTRONICS A/S

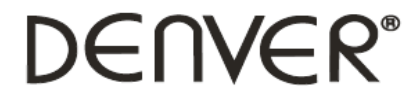

www.denver-electronics.com

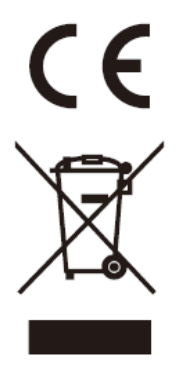

Electric and electronic equipment and included batteries contains materials, components and substances that can be hazardous to your health and the environment, if the waste material (discarded electric and electronic equipment and batteries) is not handled correctly.

Electric and electronic equipment and batteries is marked with the crossed out trash can symbol, seen below. This symbol signifies that electric and electronic equipment and batteries should not be disposed of with other household waste, but should be disposed of separately.

As the end user it is important that you submit your used batteries to the appropriate and designated facility. In this manner you make sure that the batteries are recycled in accordance with legislature and will not harm the environment.

All cities have established collection points, where electric and electronic equipment and batteries can either be submitted free of charge at recycling stations and other collection sites, or be collected from the households. Additional information is available at the technical department of your city.

Hereby, Inter Sales A/S declares that the radio equipment type CCG-4010 is in compliance with Directive 2014/53/EU. The full text of the EU declaration of conformity is available at the following internet address: <u>www.denver-electronics.com</u> <u>and then click the search ICON on topline of website. Write modelnumber: CCG-4010.</u> Now enter product page, and red directive is found under downloads/other downloads Operating Frequency Range: Max Output Power:

DENVER ELECTRONICS A/S Omega 5A, Soeften DK-8382 Hinnerup Denmark www.facebook.com/denverelectronics